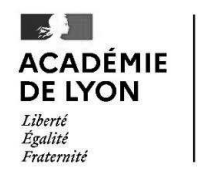

### DEMANDE DE DISPONIBILITÉ OU DE RÉINTÉGRATION CAMPAGNE 2025

Formulaire dématérialisé

## <u>TUTORIEL</u>

DSDEN 01 – OCTOBRE 2024

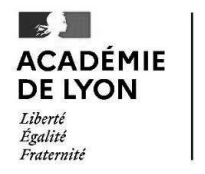

# CAMPAGNE 2025

#### La campagne de demande de disponibilité est ouverte jusqu'au 15 janvier 2025

Les demandes devront être déposées via le portail COLIBRIS, ce qui permettra :

√ un meilleur suivi et une traçabilité des demandes avec l'attribution d'un code de suivi qui vous sera transmis

√ une amélioration du temps de réponse des demandes

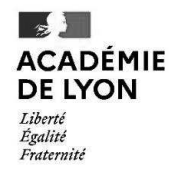

### **OBJECTIF**

Ce document est à destination des agents souhaitant effectuer une demande de disponibilité ou de réintégration pour septembre 2025.

Il permet également de faciliter la prise en main de l'outil COLIBRIS et de sa fonctionnalité.

#### Table des matières

- 1 Se connecter à l'espace et accéder au formulaire *Page 4 à 6*
- 2 Renseigner le formulaire Page 7 à 22
  - 3 Valider le formulaire Page 23
- 4 Récupérer le code de suivi de traitement et suivre ma demande - Page 24

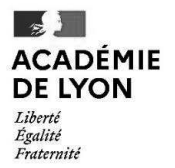

### 1 – SE CONNECTER À L'ESPACE ET ACCÉDER AU FORMULAIRE

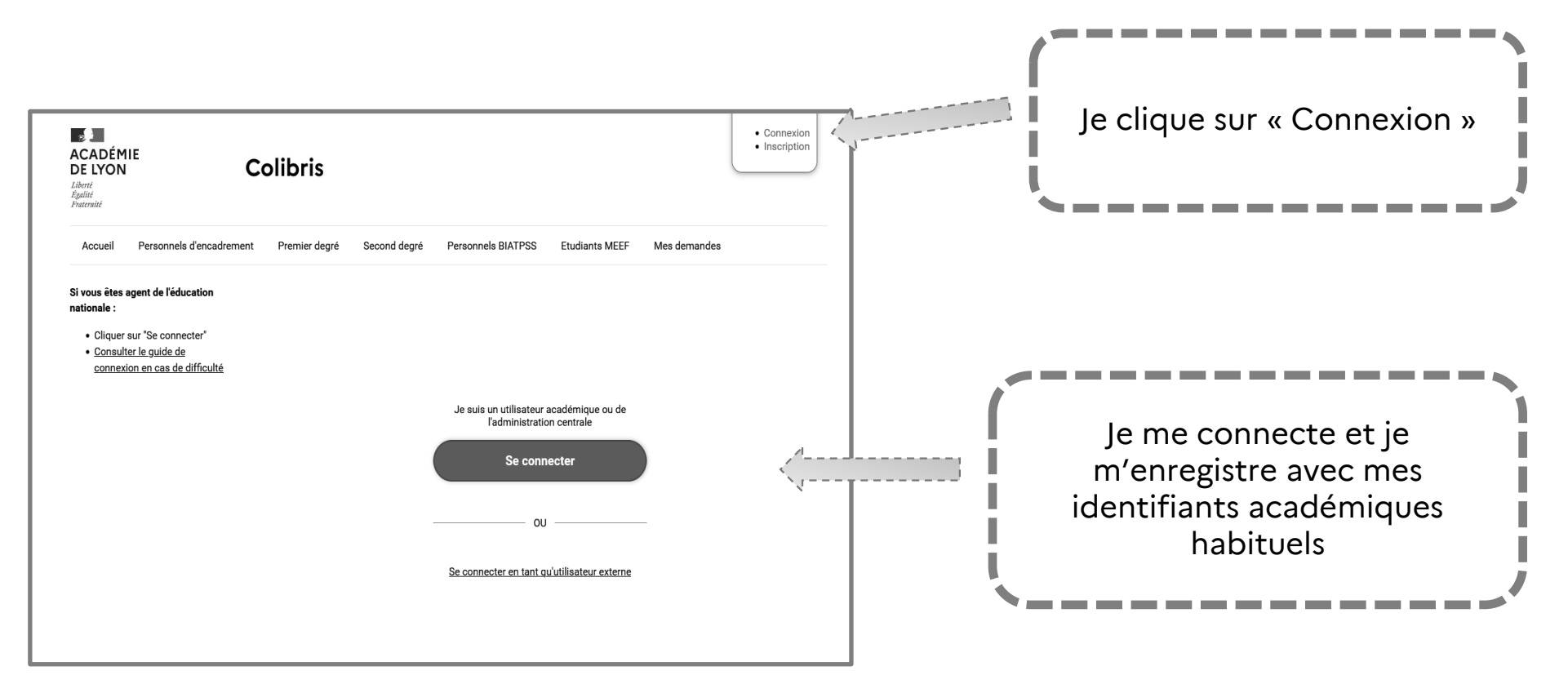

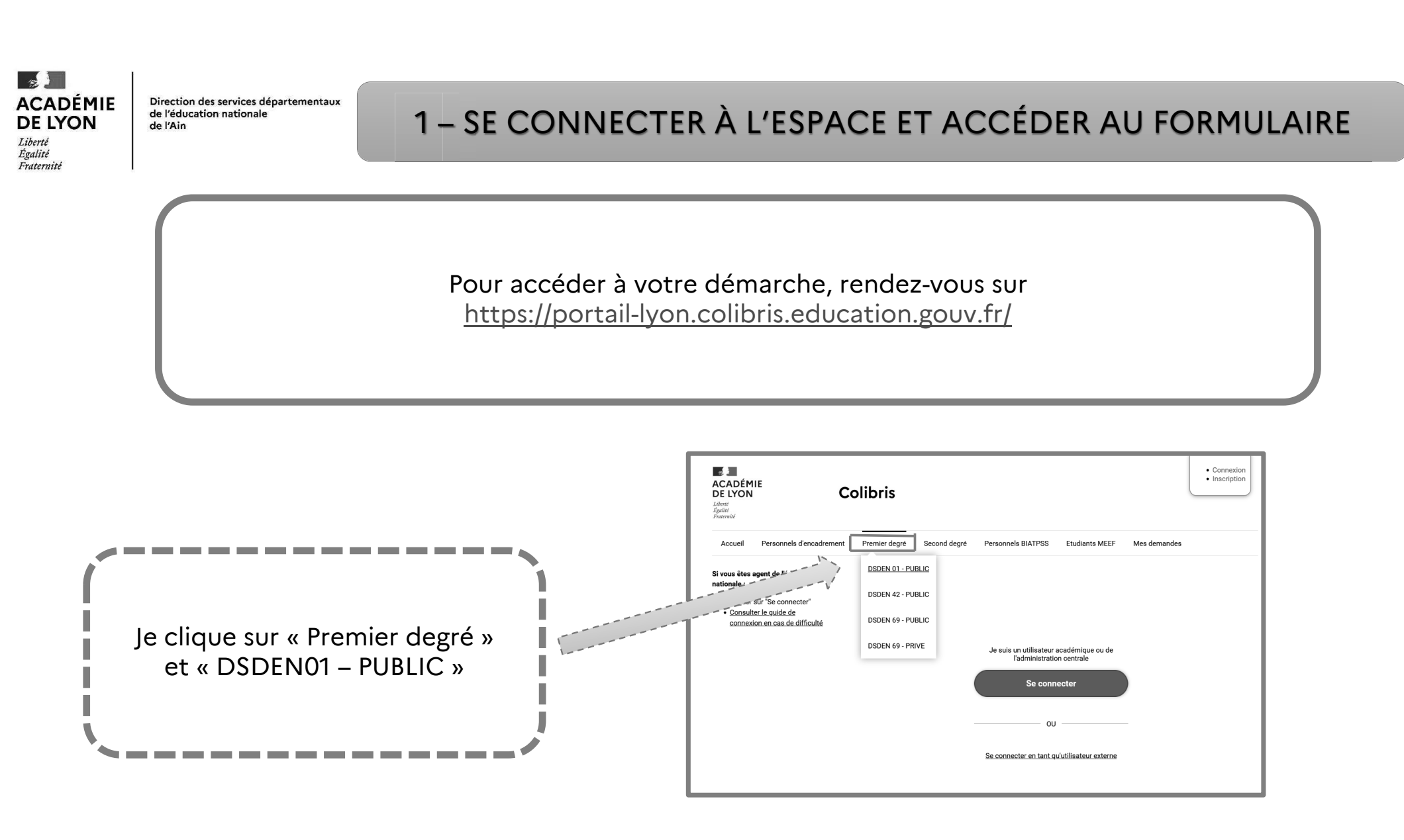

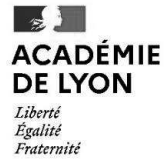

### 1 – SE CONNECTER À L'ESPACE ET ACCÉDER AU FORMULAIRE

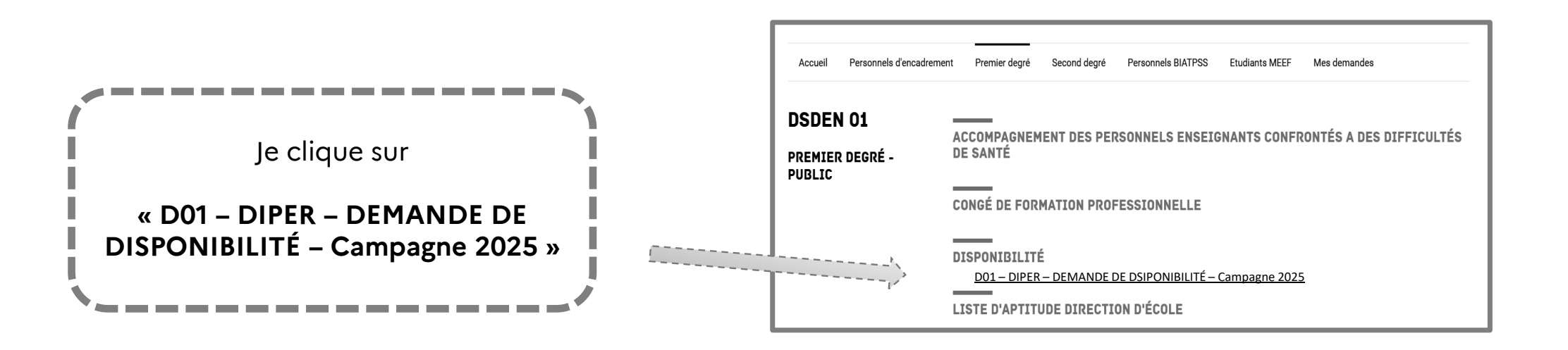

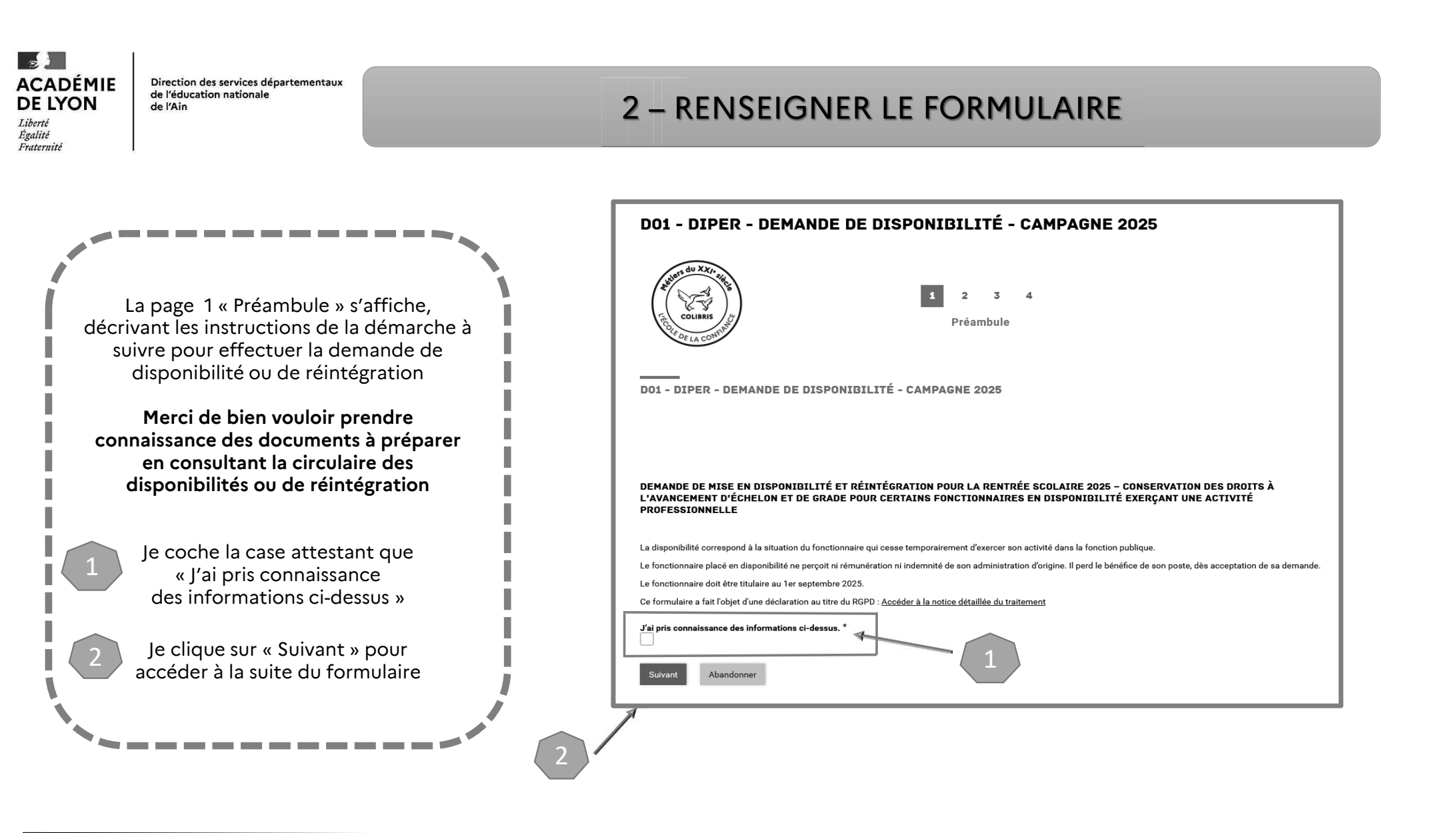

| 15                 |
|--------------------|
| ACADÉMIE           |
| DE LYON            |
| Liberté<br>Égalité |
| Fraternité         |

1

Direction des services départementaux de l'éducation nationale de l'Ain

#### 2 – RENSEIGNER LE FORMULAIRE

| D01 - DIPER - DEMANDE DE DISPONIBILITÉ - CAMPAGNE 2025<br>VOTRE IDENTITÉ                                                                                                    | La page 2 « Votre identité » s'affiche :                                                                                                    |
|----------------------------------------------------------------------------------------------------|----------------------------------------------------------------------------------------------------|
| Nom - Prenom - Mail académique * Les informations liées à COLIBRIS sont envoyées sur votre messagerie académique (indiquée par défaut) Date de naissance *  jj / mm / aaaa  Attention : Toute communication relative au sulvi de votre demande sera transmise via votre adresse mail académique ( <u>prénom nom@ac-lyon fr</u> ).  Adresse postale complète * Merci de renesigner votre code postal et votre commune également  Téléphone | <ul> <li>Mes informations personnelles<br/>(mon nom de famille, prénom et<br/>Date de naissance) sont pré-remplies.</li> <li>Je remplis mes coordonnées :<br/>adresse postale et numéro de téléphone</li> </ul>                                                                                                    |
|                                                                                                    | SITUATION ADMINISTRATIVE Ma situation administrative 2024-2025                                                                                                    |
| <ul> <li>J'indique mes informations administratives :         <ul> <li>situation actuelle</li> <li>type de poste occupé</li> <li>affectation actuelle (établissement principal)</li> <li>Je clique sur « Suivant »</li> </ul> </li> </ul>                                                                                                    | J'occupe un poste  Type de poste *  Poste en école ou en réseau  Type de poste occupé *  Adjoint  Coste occupé (1er degré) *  O011253G Ecole maternelle Le Tire   Hogue votre école de rattachement si vous êtes remplaçant ou personnel de réseau rattaché à une école; votre école d'affectation principale si vous êtes personnel de réseau rattaché à une circonscription ou titulaire de excleur. |
| ` <b>`</b>                                                                                                    | Suivant Précédent Annuler                                                                                                    |

| ACADÉMIE<br>DE LYON<br>Liberté<br>Egalité<br>Fraternité | Direction des services départementaux<br>de l'éducation nationale<br>de l'Ain                                                                                                    | 2 – RENSEIGNER LE FORMULAIRE                                                                                                    |  |
|---------------------------------------------------------|----------------------------------------------------------------------------------------------------|----------------------------------------------------------------------------------------------------|--|
| 1                                                       | Ma situation administrative 2024-202<br>Sélectionner une valeur<br>J'occupe un poste<br>Je suis en disponibilité<br>Je n'occupe pas de poste<br>Type de poste occupé *<br>Sélectionner une valeur<br>Adjoint<br>Direction<br>Titulaire remplaçant<br>Titulaire de secteur | s (congé longue durée, congé parental avec perte de poste, etc)                                                                                                    |  |
|                                                         | Stagiaire<br>Autre poste                                                                                                    | Précédent Suivant Annuler                                                                                                    |  |
|                                                         | /                                                                                                    |                                                                                                    |  |
|                                                         | l l                                                                                                    | Je précise mes informations administratives :                                                                                                    |  |
|                                                         | situatic                                                                                                    | n actuelle : je choisis dans la liste déroulante ma situation                                                                                                    |  |
|                                                         | 2 type de                                                                                                    | e poste : je choisis mon poste actuel                                                                                                    |  |
|                                                         | 3 type de                                                                                                    | <b>poste occupé</b> : je choisis ma fonction actuelle                                                                                                    |  |
|                                                         | circons<br>premiè                                                                                                    | cription de rattachement et établissement d'affectation : je précise ma circonscription (inscrire les 3<br>res lettres ) et je choisis mon école dans la liste déroulante |  |
|                                                         |                                                                                                    |                                                                                                    |  |

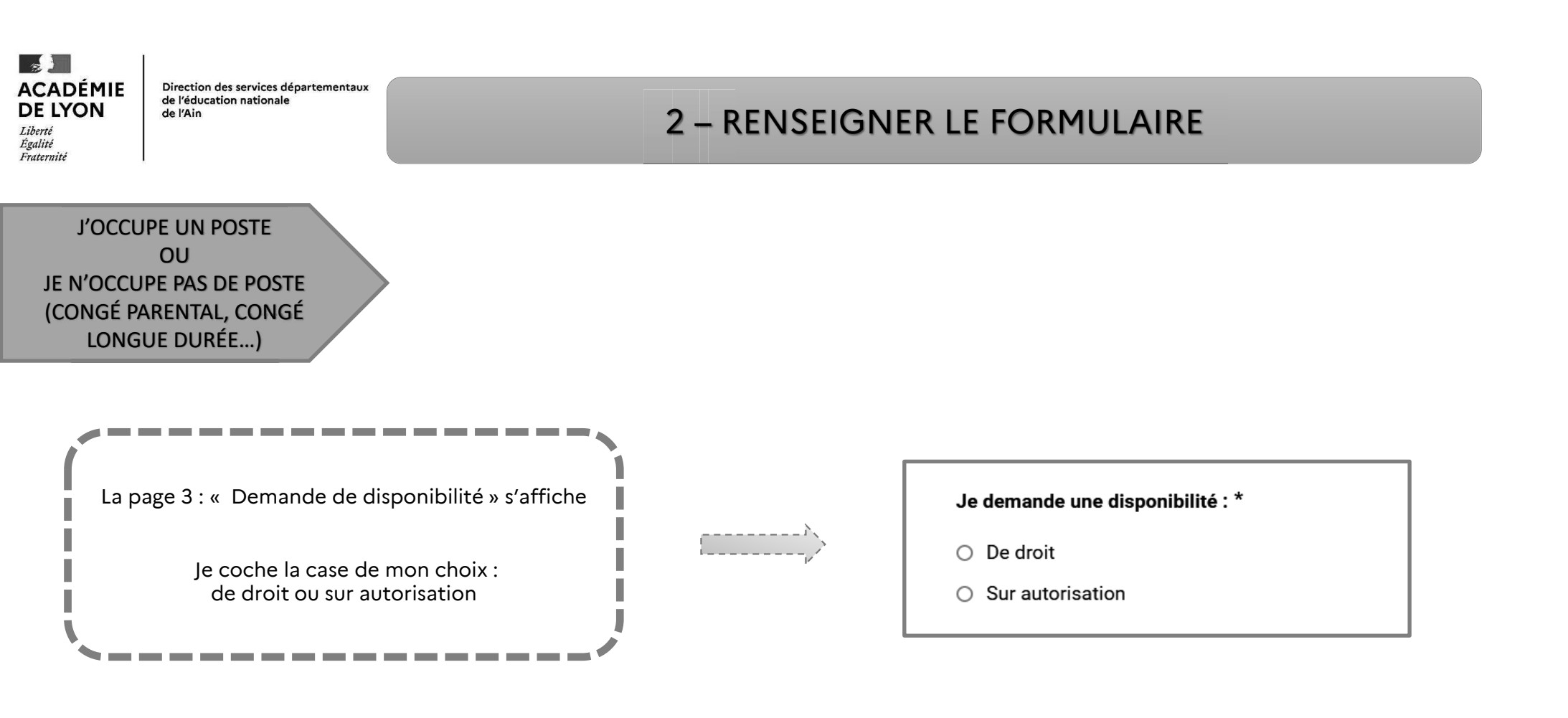

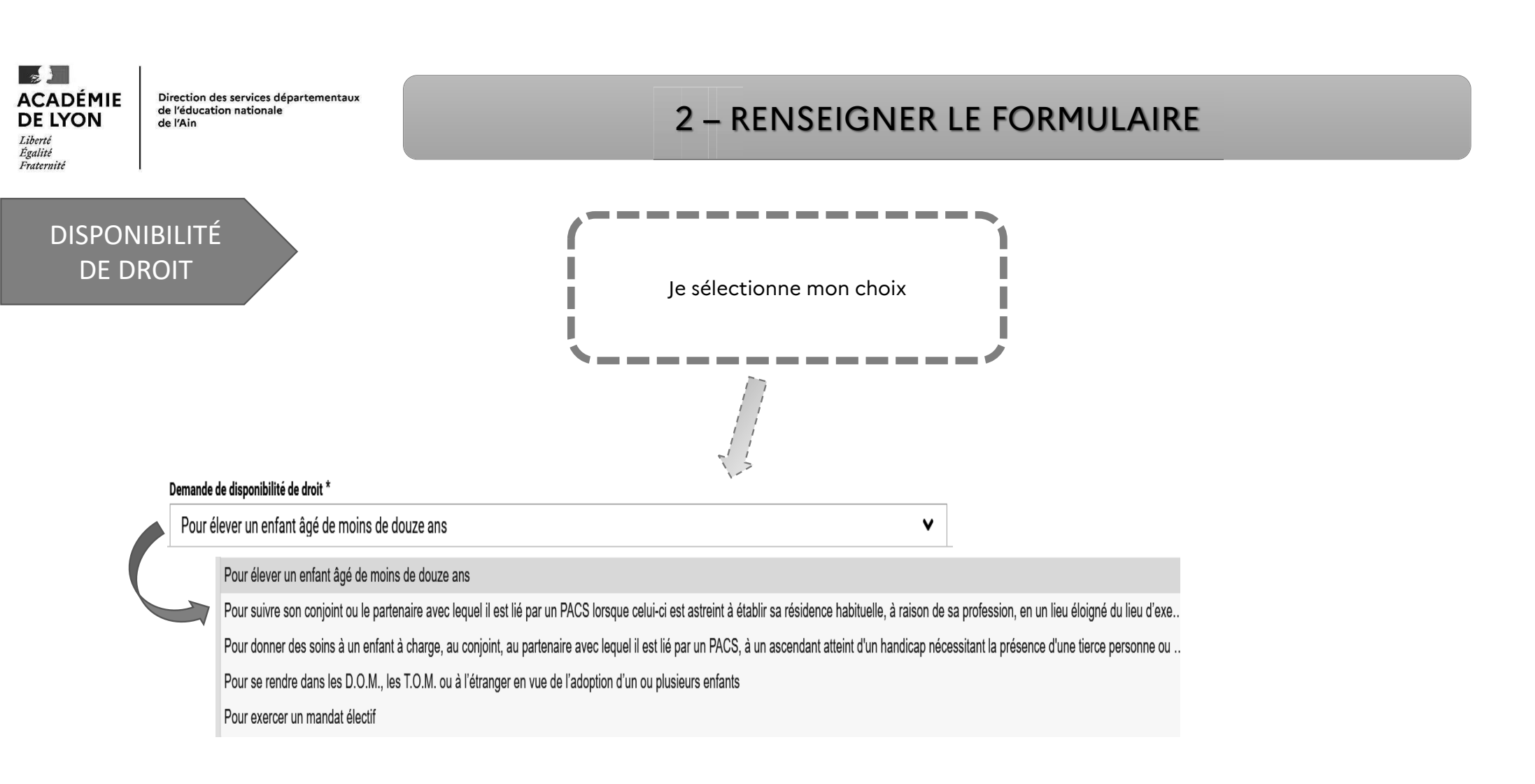

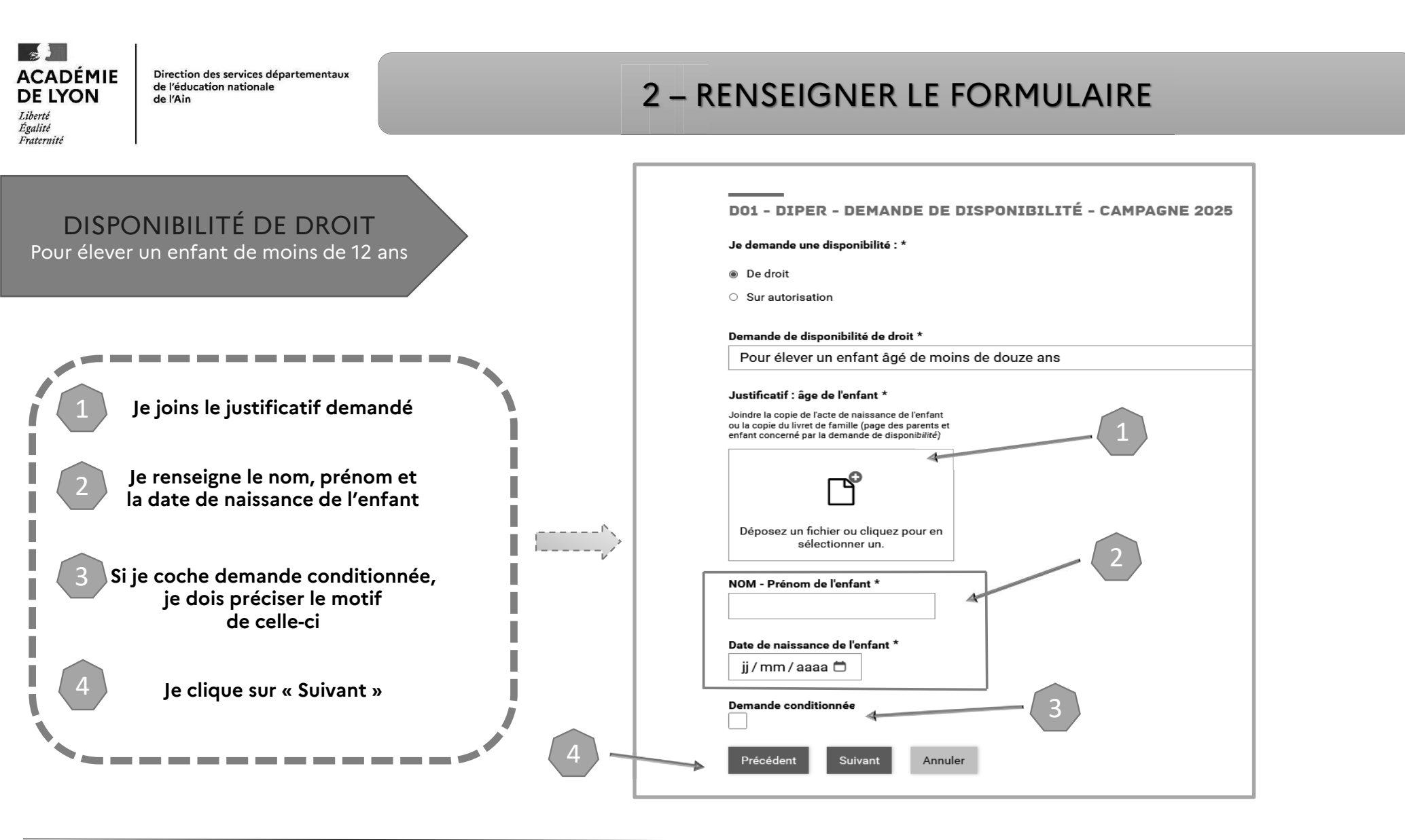

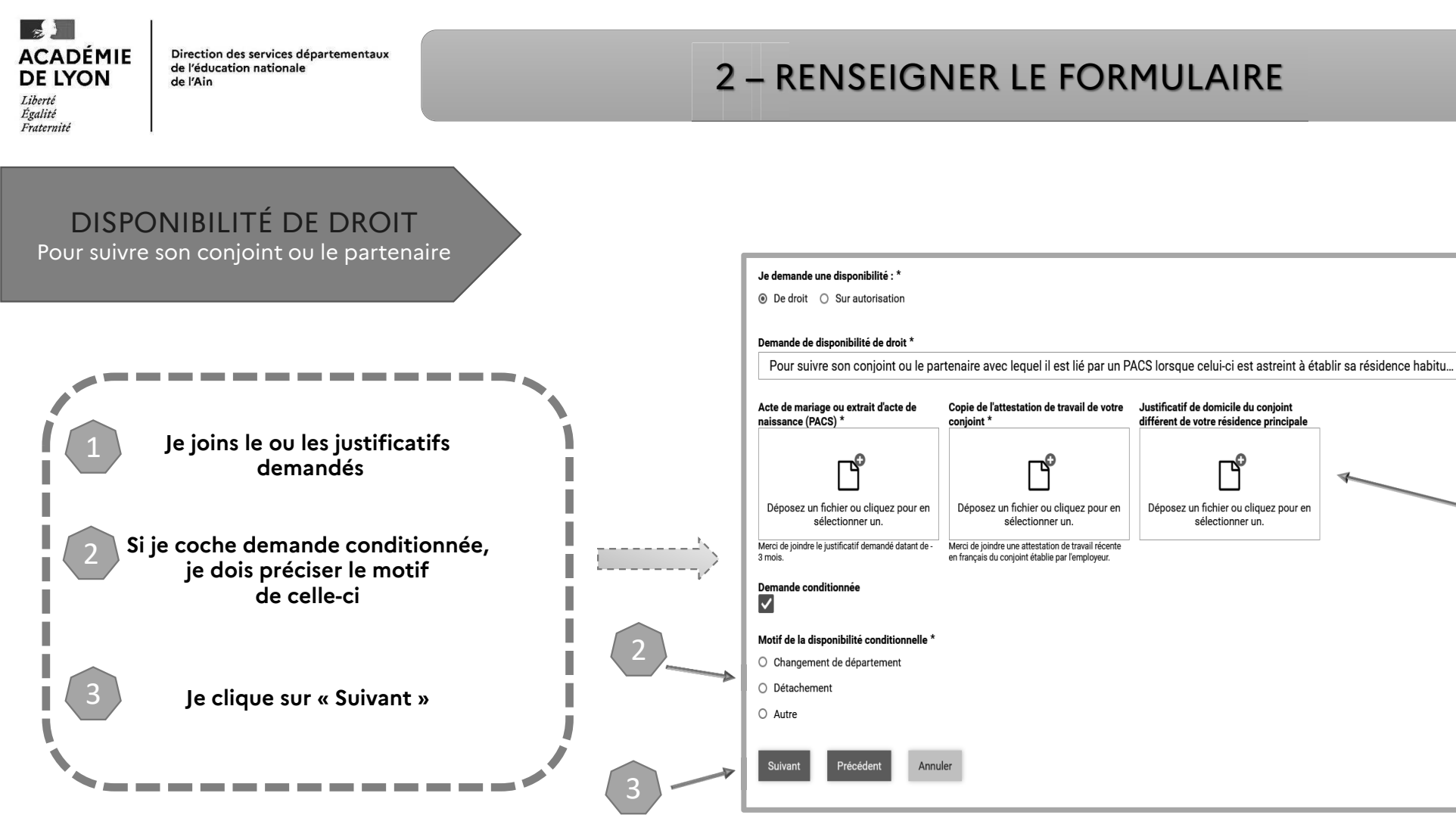

×

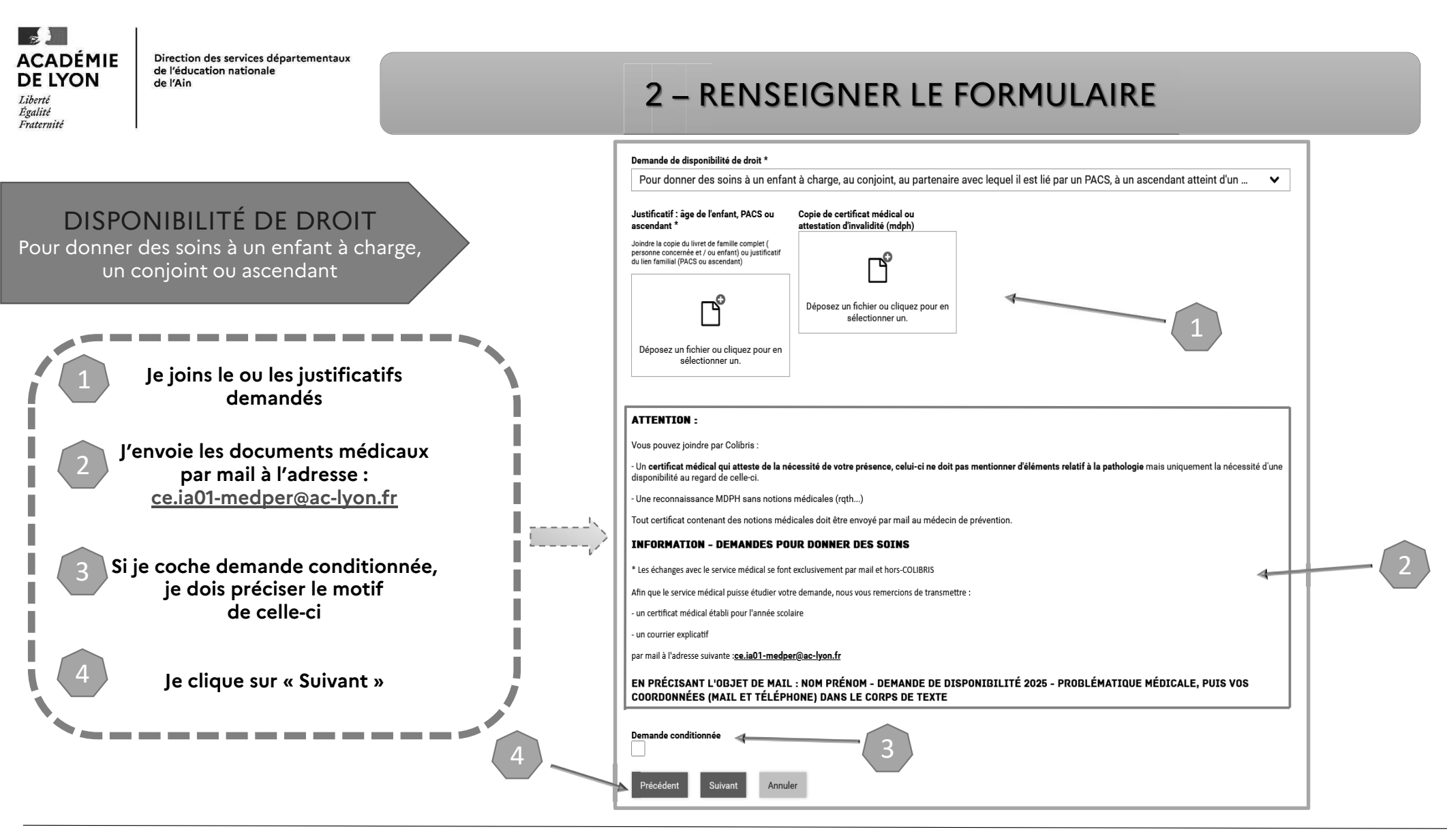

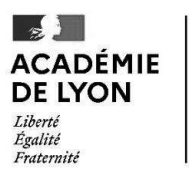

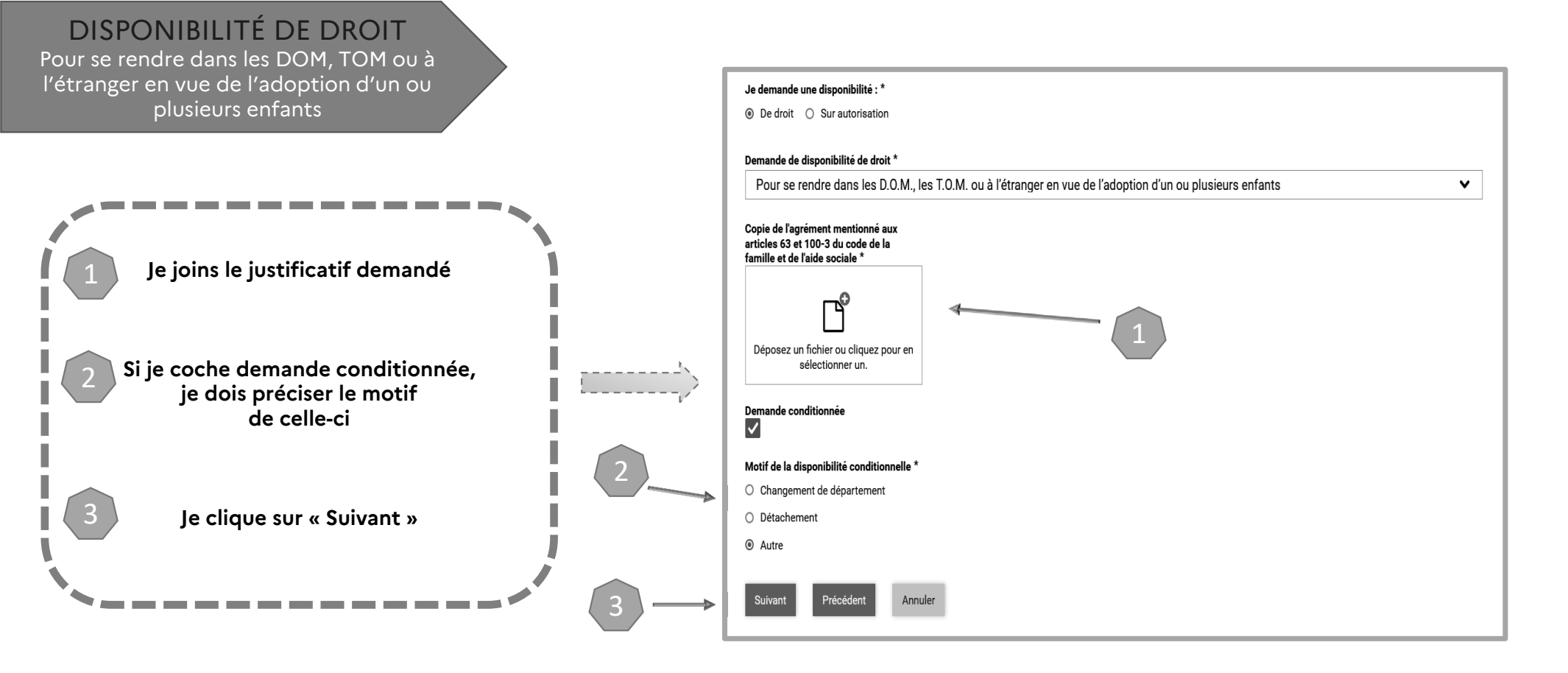

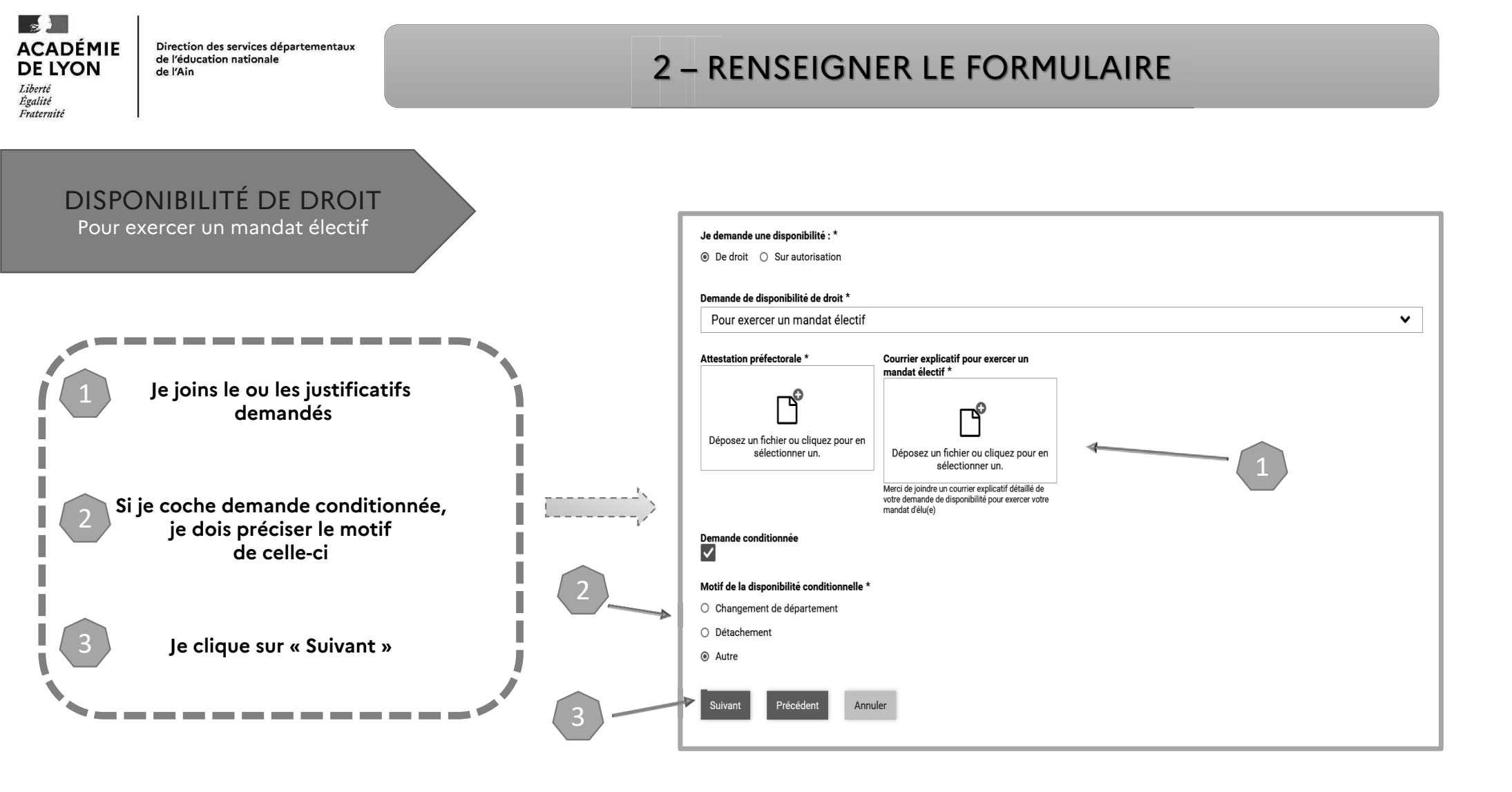

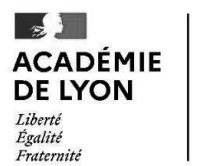

#### DISPONIBILITÉ SUR AUTORISATION

Direction des services départementaux

de l'éducation nationale

de l'Ain

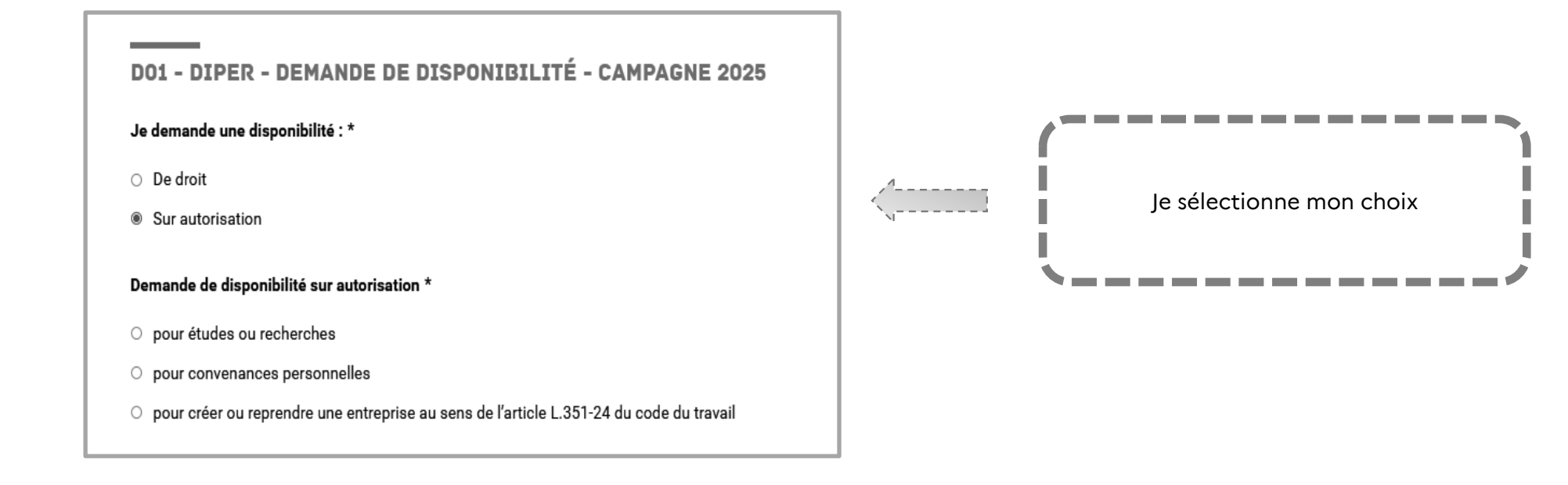

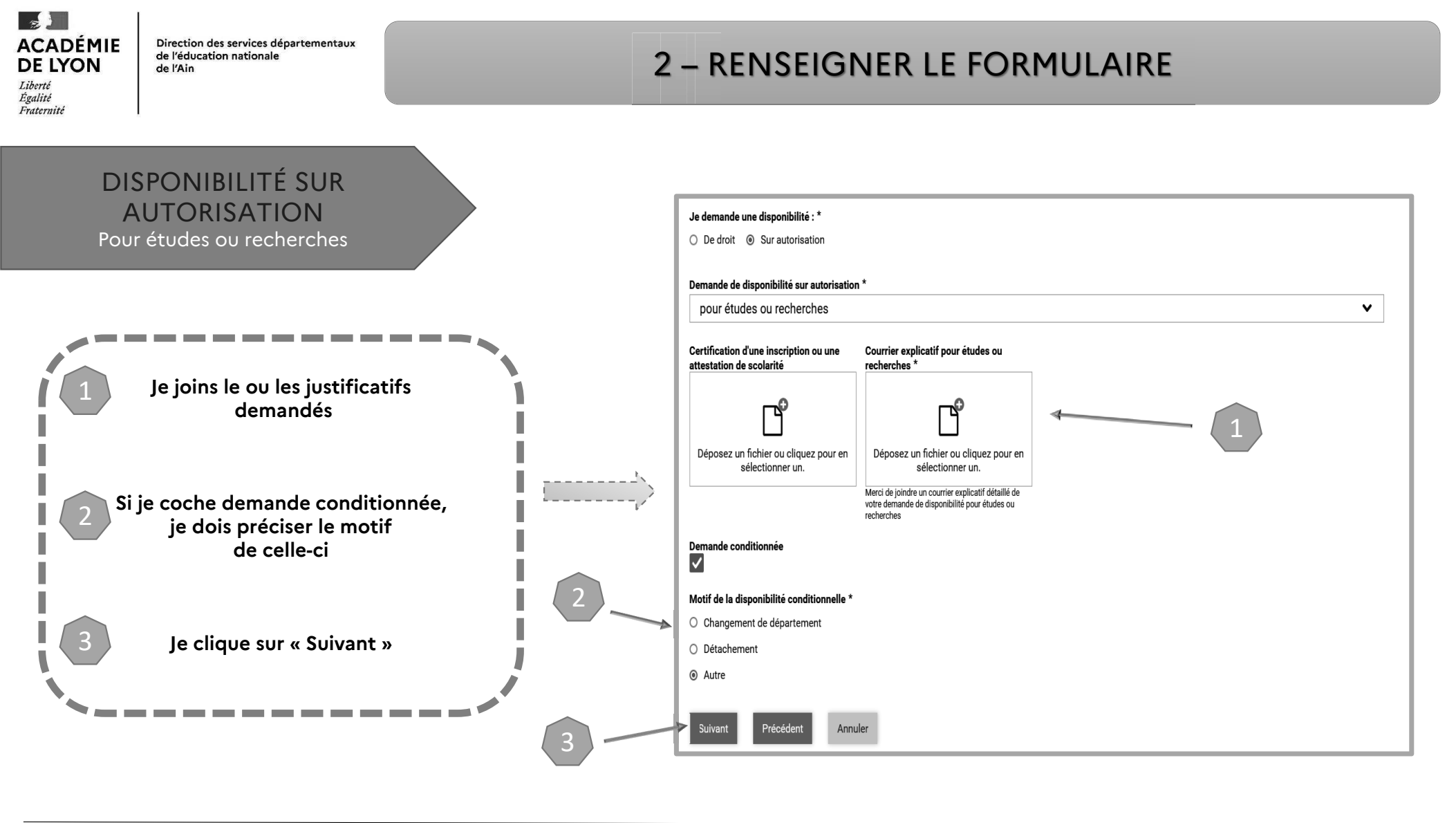

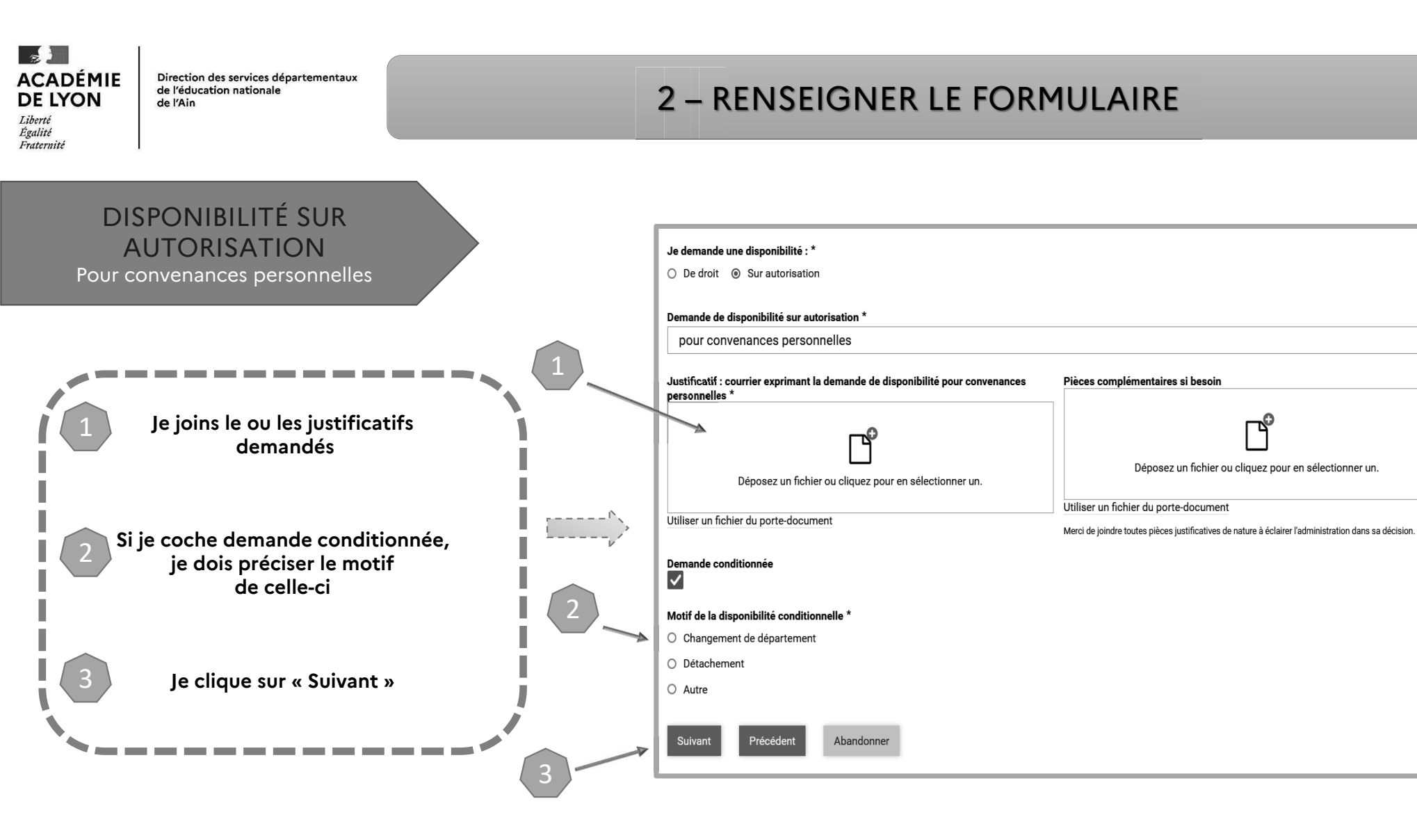

×

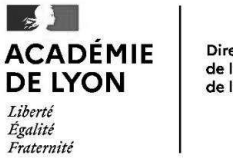

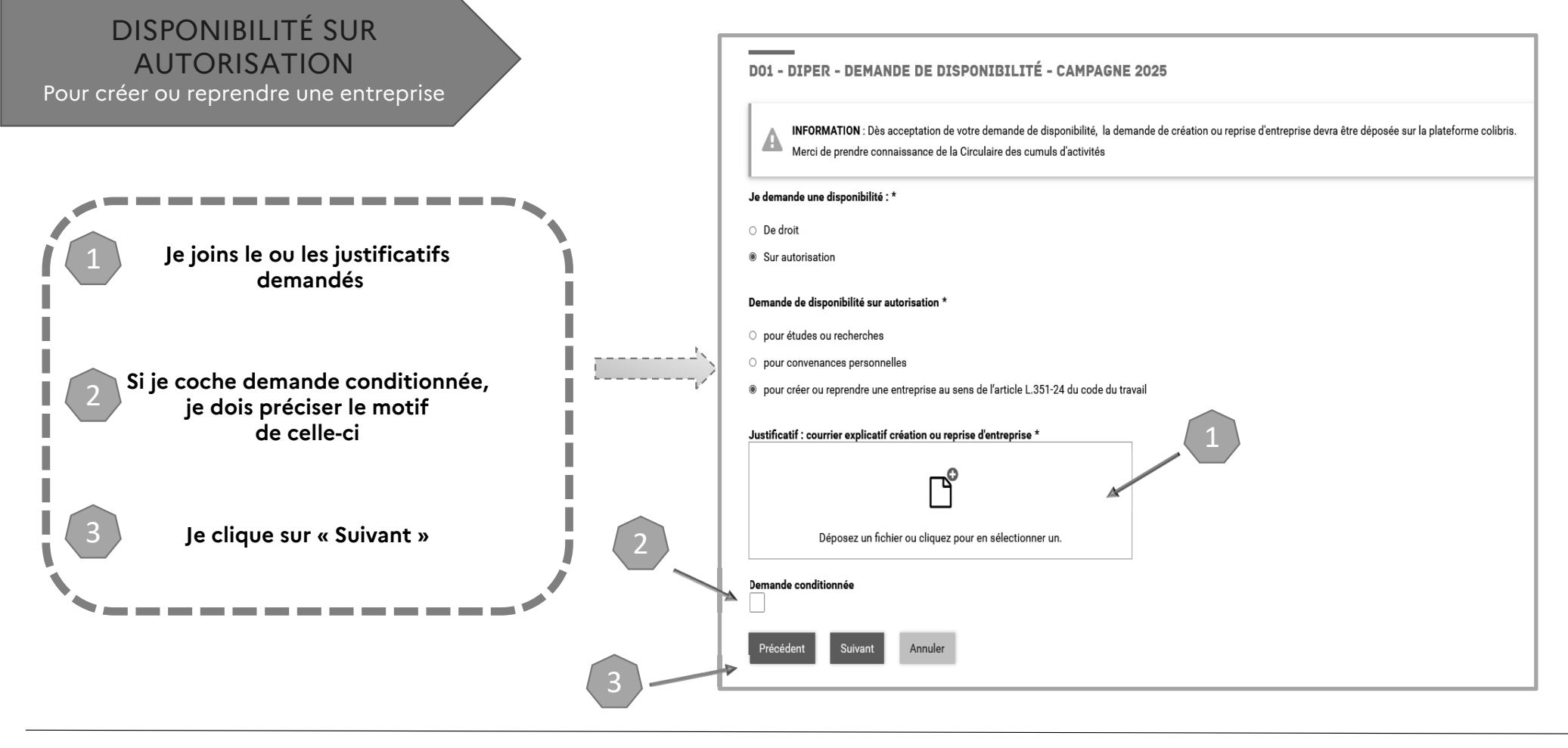

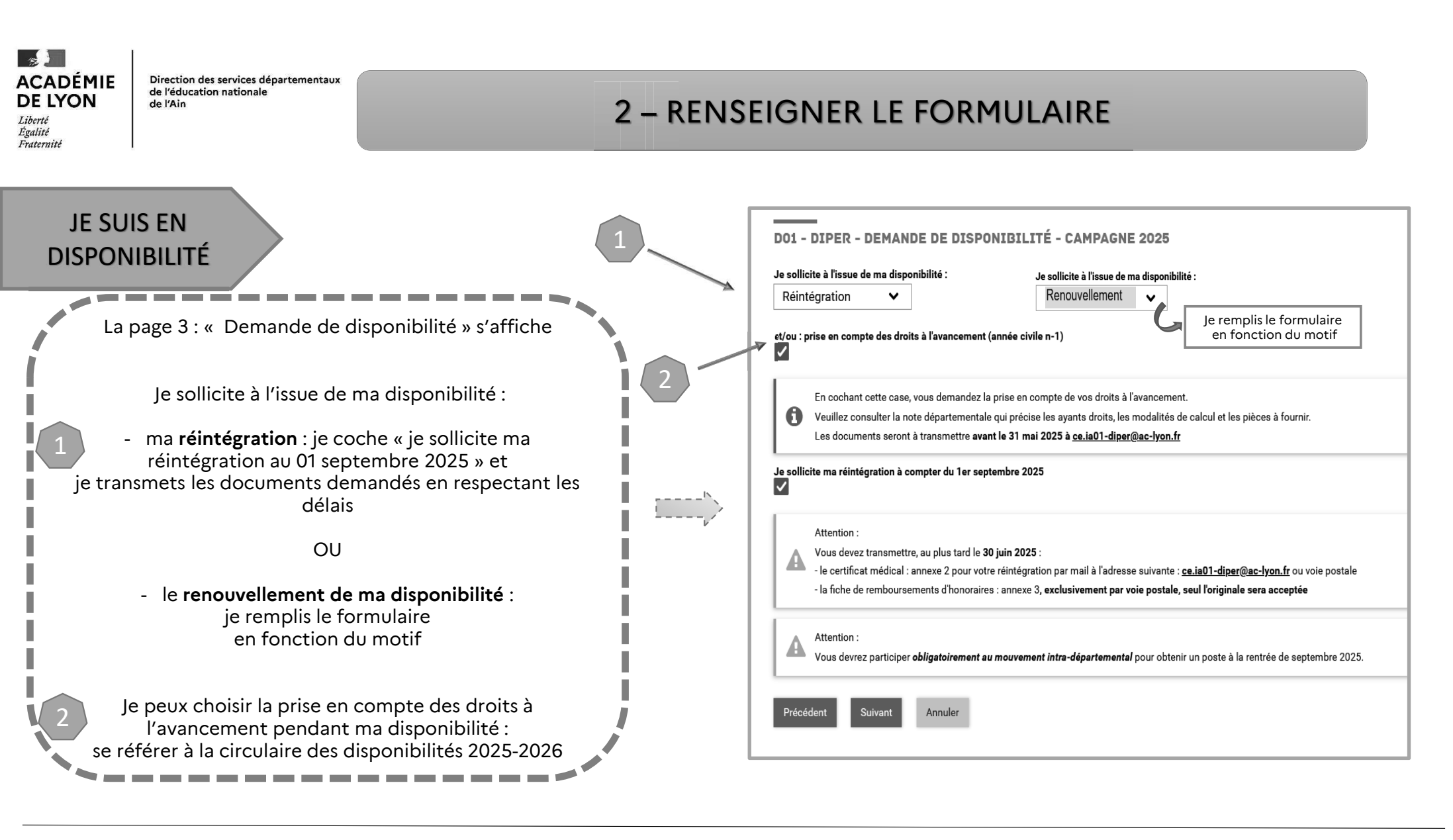

ACADÉMIE DE LYON Liberté Égalité Fraternité

Direction des services départementaux de l'éducation nationale de l'Ain

|   | D01 - DIPER - DEMANDE DE DISPONIBILITÉ - CAMPAGNE 2025                                                                                                    |                                                                                          |
|---|----------------------------------------------------------------------------------------------------|------------------------------------------------------------------------------------------|
|   | Je soussigné(e) Gonnet Ludivine, déclare sur l'honneur :                                                                                                    |                                                                                          |
|   | avoir pris connaissance que je perdais mes droits à la retraite (excepté pour les périodes de disponibilité pour élever un enfant de moins de 12 ans dans la limite de 3 ans<br>par enfant) *                                 | La page 4 : « Engagement » s'affiche                                                     |
|   | avoir pris acte que je perdais mon poste *                                                                                                    |                                                                                          |
|   | effectuer une demande de cumul d'activités dans les délais réglementaires si je fais le choix d'exercer une activité privée pendant la période de mise en disponibilité (sous<br>réserve de l'accord de mon administration) * | Je coche obligatoirement les cases<br>attestant l'exactitude des informations<br>données |
|   | fournir à la division des personnels tout changement d'adresse (postale ou courriel) ou de situation familiale, pendant la période de mise en disponibilité *                                                                 |                                                                                          |
|   | avoir pris connaissance des informations ci-dessus *                                                                                                    | 2 Je clique sur « Suivant »                                                              |
|   | Précédent Suivant Annuler                                                                                                    |                                                                                          |
| - | 2                                                                                                    |                                                                                          |

#### ACADÉMIE DE LYON

IE Direction des services départementaux de l'éducation nationale de l'Ain

#### Liberté Égalité Fraternité

| 7 2 2 2                                                                                                    |                 |
|----------------------------------------------------------------------------------------------------|-----------------|
| DEMANDE DE MISE EN DISPONIBILITÉ ET RÉINTÉGRATION POUR LA RENTRÉE SCOLAIRE 2025 – CONSERVATION DES D<br>L'AVANCEMENT D'ÉCHELON ET DE GRADE POUR CERTAINS FONCTIONNAIRES EN DISPONIBILITÉ EXERÇANT UNE ACTIV<br>PROFESSIONNELLE                                                                                                    | ROITS À<br>/ITÉ |
| Jai pris connaissance des informations ci-dessus.                                                                                                    |                 |
| VOTRE IDENTITÉ                                                                                                    |                 |
| VOTRE IDENTITÉ                                                                                                    |                 |
| Nom Prénom                                                                                                    |                 |
|                                                                                                    |                 |
| Mail académique                                                                                                    |                 |
| Date de naissance                                                                                                    |                 |
| Adresse postale complète                                                                                                    |                 |
| bgrntg                                                                                                    |                 |
| nfghtg                                                                                                    |                 |
| SITUATION ADMINISTRATIVE                                                                                                    |                 |
| Ma situation pour l'année scolaire 2024 - 2025                                                                                                    |                 |
| J'occupe un poste                                                                                                    |                 |
|                                                                                                    |                 |
| Type de poste                                                                                                    |                 |
| Poste en ecole ou en reseau                                                                                                    |                 |
| Type de poste occupé<br>Adjoint                                                                                                    |                 |
| Circonscription de rattachement                                                                                                    |                 |
| 0011288V Circonscription d'inspection du 1er degré de Bourg-en-Bresse 01000 BOURG EN BR                                                                                                    | ESSE            |
| Affectation actuelle                                                                                                    |                 |
| 0011148T Ecole primaire Charles Péguy 01000 BOURG EN BRESSE                                                                                                    |                 |
|                                                                                                    |                 |
| Précisions sur école d'affectation (rattachement, école principale)                                                                                                    |                 |
| Précisions sur école d'affectation (rattachement, école principale)<br>DEMANDE DE DISPONIBILITÉ                                                                                                    |                 |
| Précisions sur école d'affectation (rattachement, école principale)<br>DEMANDE DE DISPONIBILITÉ<br>Je demande une disponibilité :                                                                                                    |                 |
| Précisions sur école d'affectation (rattachement, école principale)<br><b>DEMANDE DE DISPONIBILITÉ</b><br>Je demande une disponibilité :<br>De droit                                                                                                    |                 |
| Précisions sur école d'affectation (rattachement, école principale)<br>DEMANDE DE DISPONIBILITÉ<br>Je demande une disponibilité :<br>De droit                                                                                                    |                 |
| Précisions sur école d'affectation (rattachement, école principale) DEMANDE DE DISPONIBILITÉ Je demande une disponibilité : De droit Demande de disponibilité de droit                                                                                                    |                 |
| Précisions sur école d'affectation (rattachement, école principale)<br>DEMANDE DE DISPONIBILITÉ<br>Je demande une disponibilité :<br>De droit<br>Demande de disponibilité de droit<br>Pour élever un enfant âgé de moins de douze ans                                                                                              |                 |
| Précisions sur école d'affectation (rattachement, école principale)  DEMANDE DE DISPONIBILITÉ  Je demande une disponibilité :  De droit  Demande de disponibilité de droit  Pour élever un enfant âgé de moins de douze ans  Justificatif : âge de l'enfant                                                                        |                 |
| Précisions sur école d'affectation (rattachement, école principale)<br>DEMANDE DE DISPONIBILITÉ<br>Je demande une disponibilité :<br>De droit<br>Demande de disponibilité de droit<br>Pour élever un enfant âgé de moins de douze ans<br>Justificatif : âge de l'enfant                                                            |                 |
| Précisions sur école d'affectation (rattachement, école principale)<br>DEMANDE DE DISPONIBILITÉ<br>Je demande une disponibilité :<br>De droit<br>Demande de disponibilité de droit<br>Pour élever un enfant âgé de moins de douze ans<br>Justificatif : âge de l'enfant                                                            |                 |
| Précisions sur école d'affectation (rattachement, école principale) DEMANDE DE DISPONIBILITÉ Je demande une disponibilité : De droit Demande de disponibilité de droit Pour élever un enfant âgé de moins de douze ans Justificatif : âge de l'enfant Avis favorable.doox                                                          |                 |
| Précisions sur école d'affectation (rattachement, école principale) DEMANDE DE DISPONIBILITÉ Je demande une disponibilité : De droit Demande de disponibilité de droit Pour élever un enfant âgé de moins de douze ans Justificatif : âge de l'enfant Avis favorable.docx NOM - Prénom de l'enfant                                 |                 |
| Précisions sur école d'affectation (rattachement, école principale) DEMANDE DE DISPONIBILITÉ Je demande une disponibilité : De droit Demande de disponibilité de droit Pour élever un enfant âgé de moins de douze ans Justificatif : âge de l'enfant Lustificatif : âge de l'enfant NOM - Prénom de l'enfant TEST                 |                 |
| Précisions sur école d'affectation (rattachement, école principale) DEMANDE DE DISPONIBILITÉ Je demande une disponibilité : De droit Demande de disponibilité de droit Pour élever un enfant âgé de moins de douze ans Justificatif : âge de l'enfant Justificatif : âge de l'enfant TEST Date de naissance de l'enfant            |                 |
| Précisions sur école d'affectation (rattachement, école principale) DEMANDE DE DISPONIBILITÉ Je demande une disponibilité : De droit Demande de disponibilité de droit Pour élever un enfant âgé de moins de douze ans Justificatif : âge de l'enfant Justificatif : âge de l'enfant TEST Date de naissance de l'enfant 02/01/2021 |                 |
| Précisions sur école d'affectation (rattachement, école principale) DEMANDE DE DISPONIBILITÉ Je demande une disponibilité : De droit Demande de disponibilité de droit Pour élever un enfant âgé de moins de douze ans Justificatif : âge de l'enfant Justificatif : âge de l'enfant TEST Date de naissance de l'enfant 02/01/2021 |                 |

#### 3 – VALIDER LE FORMULAIRE

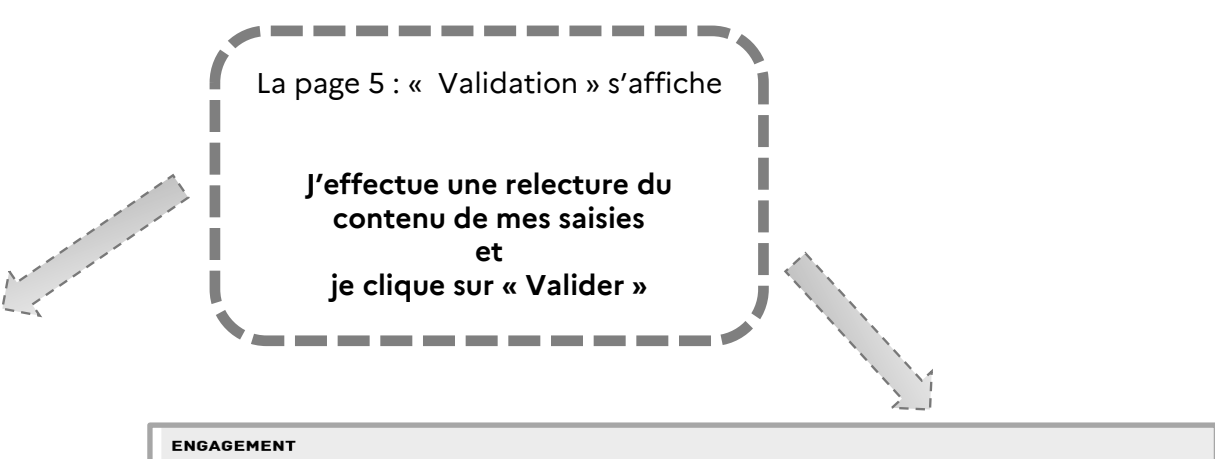

| ✓                                                                                               |                                                                          |                                                                                              |
|-------------------------------------------------------------------------------------------------|--------------------------------------------------------------------------|----------------------------------------------------------------------------------------------|
| avoir pris acte que je per                                                                      | lais mon poste                                                           |                                                                                              |
| avoir pris acte que l'octro                                                                     | i de la demande est valable pour toute la dur                            | ée de l'année scolaire 2024-2025                                                             |
| effectuer une demande d                                                                         | e cumul d'activités dans les délais réglement<br>on administration)      | taires si je fais le choix d'exercer une activité privée pendant la période de mise en dispo |
| réserve de l'accord de mo                                                                       |                                                                          |                                                                                              |
| réserve de l'accord de mo<br>fournir à la division des p                                        | ersonnels tout changement d'adresse (posta                               | le ou courriel) ou de situation familiale, pendant la période de mise en disponibilité       |
| réserve de l'accord de mo<br>fournir à la division des p<br>voir pris connaissance o            | ersonnels tout changement d'adresse (posta<br>les informations ci-dessus | le ou courriel) ou de situation familiale, pendant la période de mise en disponibilité       |
| réserve de l'accord de mo<br>fournir à la division des p<br>avoir pris connaissance o<br>Fait à | ersonnels tout changement d'adresse (posta<br>les informations ci-dessus | le ou courriel) ou de situation familiale, pendant la période de mise en disponibilité<br>Le |

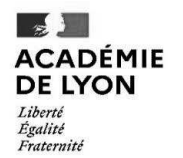

#### 4 – RÉCUPÉRER LE CODE SUIVI DU FORMULAIRE ET SUIVRE MA DEMANDE

#### Lorsque vous validez l'envoi du formulaire :

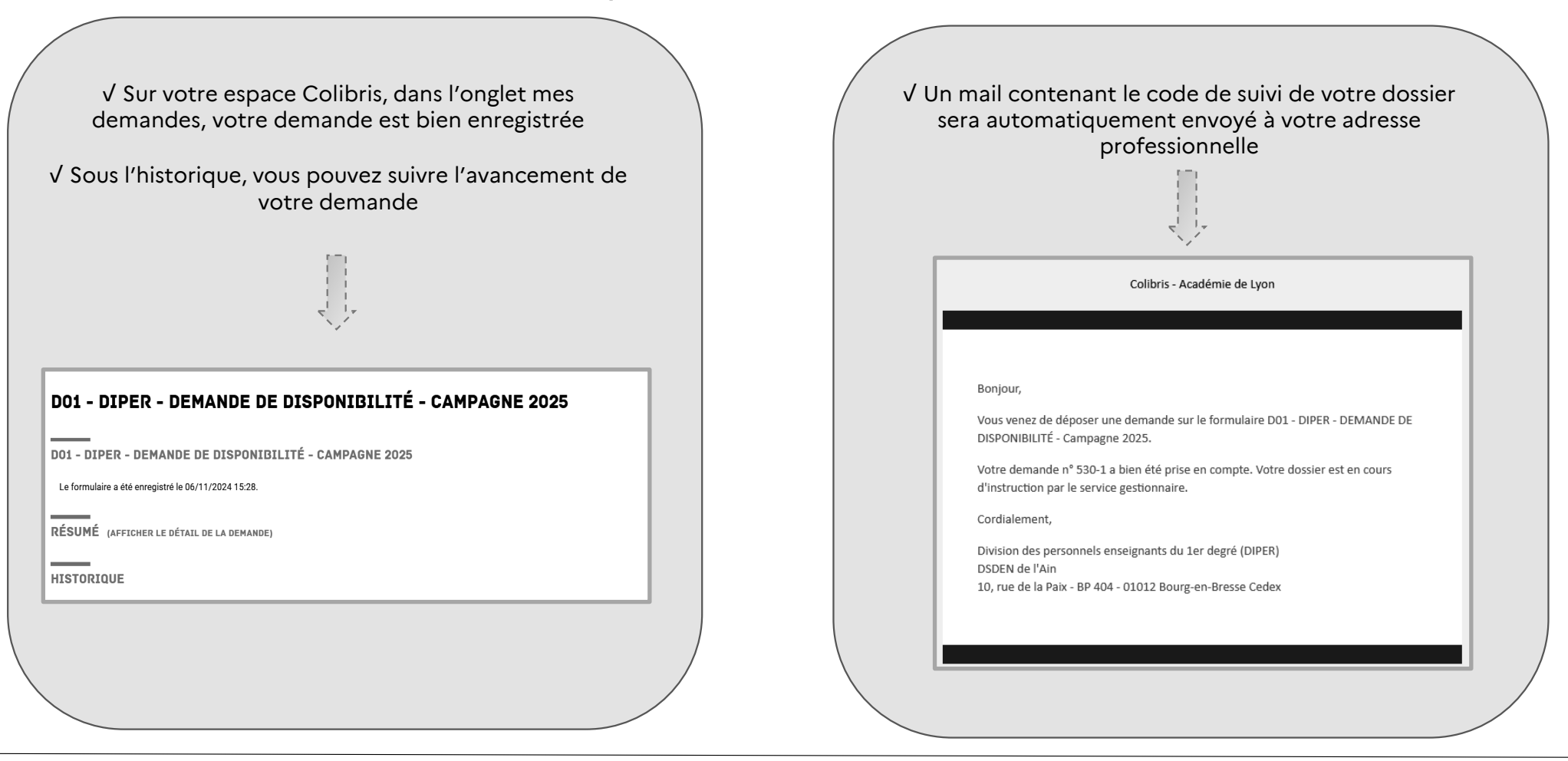

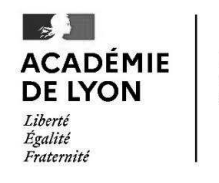

Pour toute demande de renseignements, vous pouvez contacter à la Division des Personnels de l'Ain :

Nathalie ROUX DIT RICHE Par téléphone au 04.74.45.58.86 Par mail à l'adresse ce.ia01-diper@ac-lyon.fr